## THE SCORE UPDATE 1.2 INSTRUCTIONS

This is a brief guide on how to correctly install and display The Score 1.2 in your Native Instruments software.

## **Update The Score**

| Support<br>Technical Support<br>Downloads<br>Reselling our products | Please use The Score 1.2 Updater for your operating system to<br>update your Libray data to the latest version.<br>You can find the latest update in our support download area. |
|---------------------------------------------------------------------|----------------------------------------------------------------------------------------------------|
|                                                                     |                                                                                                    |
| <u></u>                                                             | After you have successfully completed the update, open The Score in Kontakt and check your version number on the Settings page,                                                 |

which you can access via the small wheel in the upper right corner.

## **Re-adding your library in Native Access (optional)**

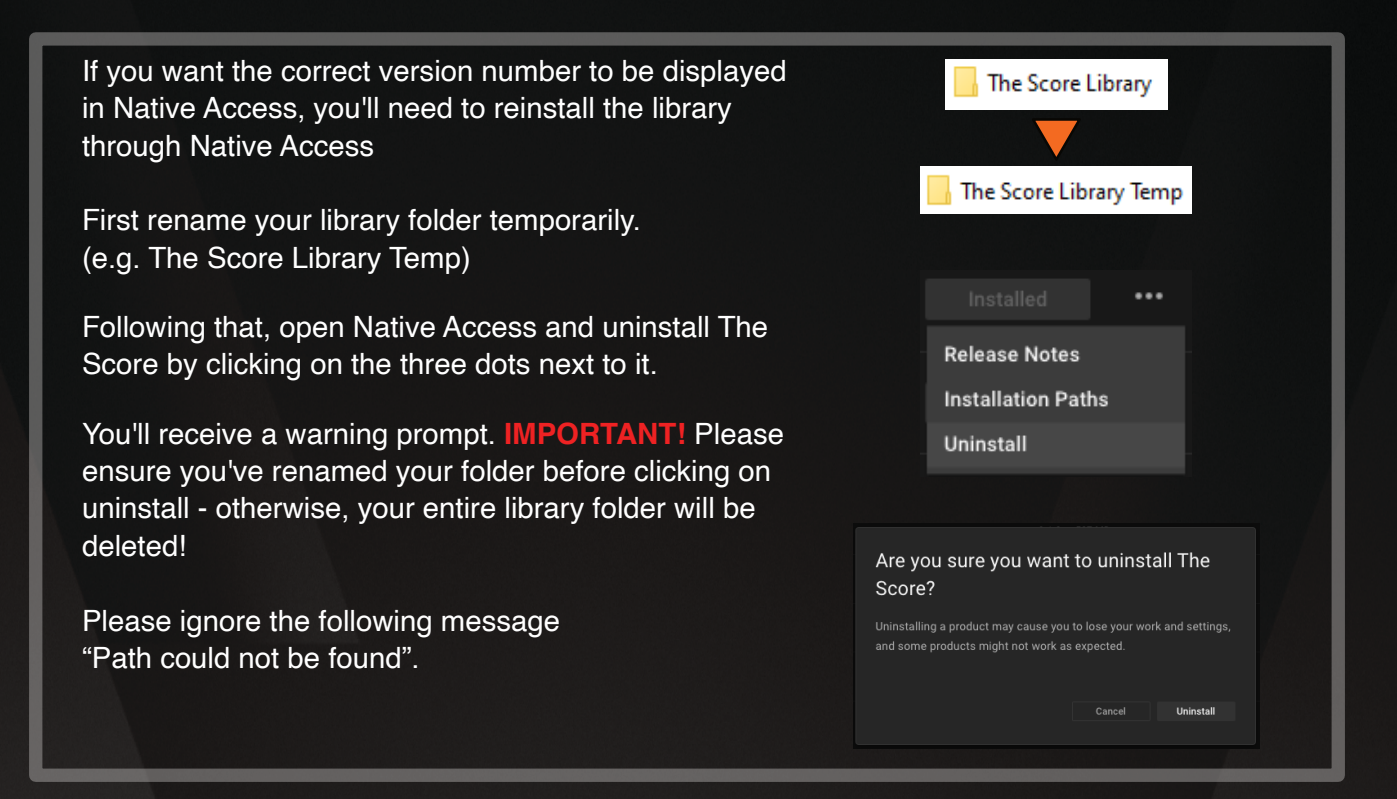

## THE SCORE UPDATE 1.2 INSTRUCTIONS

Search for **The Score** under **Available**. Since you've uninstalled The Score, you should now see the product name along with the **Locate** button.

**Before** clicking on **Locate**, please rename your library folder back to it's normal name (see example on the right)

Now go back to Native Access, click on Locate and search for your library folder.

The library has been successfully added if "installed" and the current version number 1.2.0 are displayed.

| Locate ***                                                                                                    |  |  |
|----------------------------------------------------------------------------------------------------|--|--|
|                                                                                                    |  |  |
| 📙 The Score Library Temp                                                                                            |  |  |
|                                                                                                    |  |  |
| 📙 The Score Library                                                                                                 |  |  |
|                                                                                                    |  |  |
| Locate The Score                                                                                                    |  |  |
| Your The Score installation appears to be broken.<br>To repair the installation, please update the locations below: |  |  |
|                                                                                                    |  |  |
| Installed                                                                                                    |  |  |
|                                                                                                    |  |  |

If you have any questions, please write to <a href="mailto:support@bestservice.com">support@bestservice.com</a>

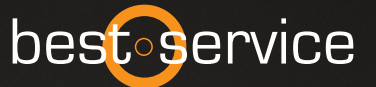